# Installazione di CMX 10.5 su Cisco MSE 3365

# Sommario

Introduzione Prerequisiti Requisiti Componenti usati Configurazione Configurazione CIMC e avvio KVM installazione di immagini CMX Impostazione iniziale CMX Installazione nodo CMX

# Introduzione

Questo documento guiderà gli amministratori di rete durante l'installazione di Cisco CMX 10.5 sull'accessorio MSE 3365. Questo processo include anche le istruzioni su come configurare Cisco Integrated Management Controller (CIMC) necessario per l'installazione.

Nota: Non è possibile eseguire l'aggiornamento da CMX 10.2, 10.3 o 10.4 a 10.5. È necessaria una nuova installazione. Se si tenta di eseguire l'aggiornamento direttamente, verrà visualizzato il seguente messaggio di errore:

MD5 non corrispondente. Il file cmx è danneggiato. Scarica e riprova.

L'aggiornamento dalla versione 10.5 a una versione più recente (ad esempio, dalla versione 10.5.0-206 alla versione 10.5.1-26) può essere eseguito dalla GUI: Sistema->Impostazioni->Aggiornamento

Per evitare di urtare <u>CSCvn64747</u> durante l'installazione della versione 10.5.1, si consiglia di installare prima la versione 10.5.0 e quindi aggiornare alla versione 10.5.1.

# Prerequisiti

### Requisiti

Cisco MSE 3365.0

File Cisco CMX 10.5 ISO.

### Componenti usati

Componenti usati in questa guida:

- Cisco MSE 3365 con CIMC versione 2.0(3i),
- Cisco Connected Mobile Experience versione 10.5.0-206.
- MacBook con MacOS Mojave e Google Chrome come browser Web.

## Configurazione

### Configurazione CIMC e avvio KVM

**1.** Collegare monitor e tastiera. Avviare il computer. Premere **F8** per accedere alla configurazione CIMC:

### Figura 1. Schermata di avvio

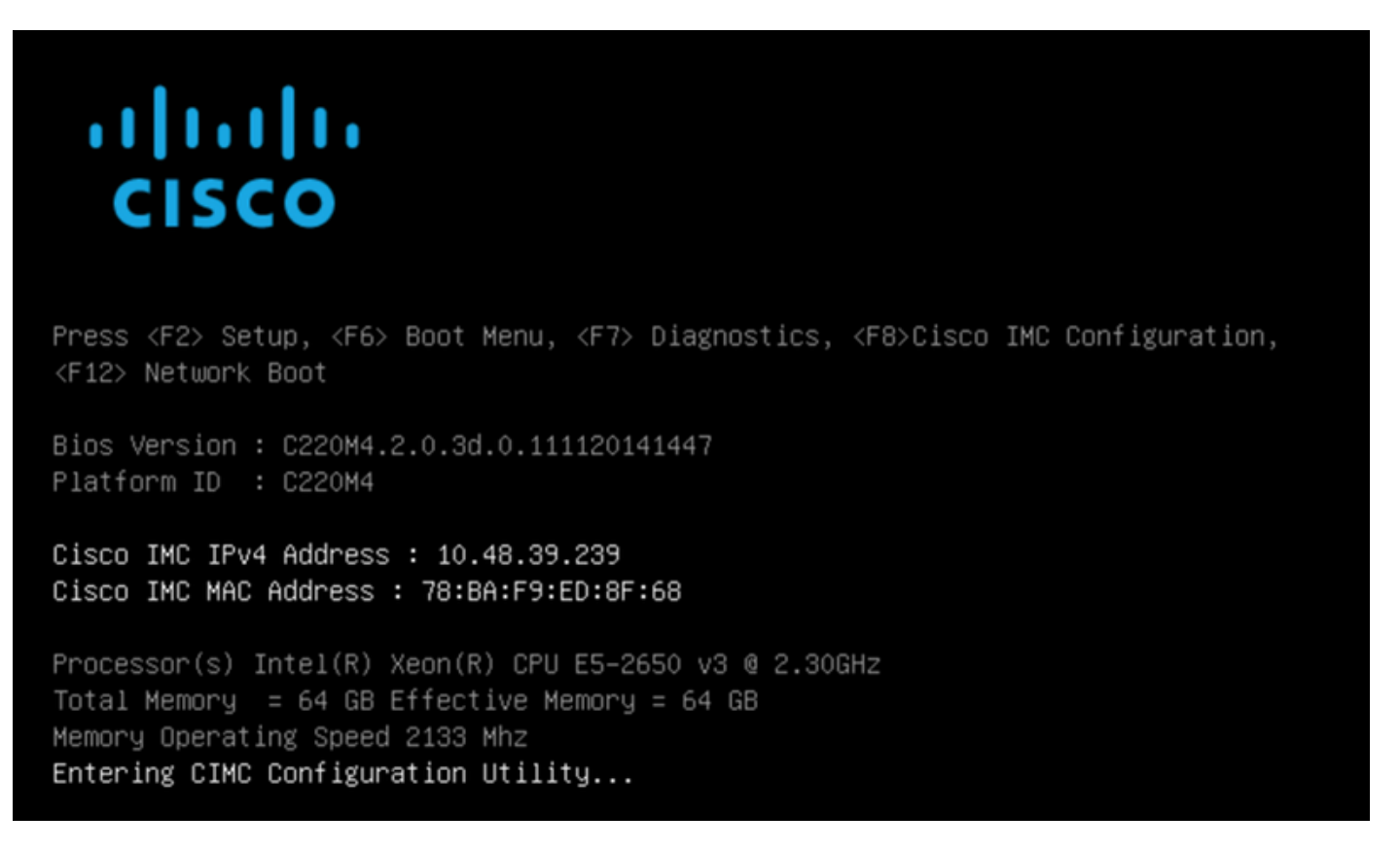

2. Configurare i parametri CIMC, premere F10 per salvare e attendere 45 secondi per applicare le modifiche. Premere F5 per aggiornare e verificare che le impostazioni siano state applicate. Fare clic su ESC per uscire.

Figura 2. Utilità di configurazione Cisco CIMC

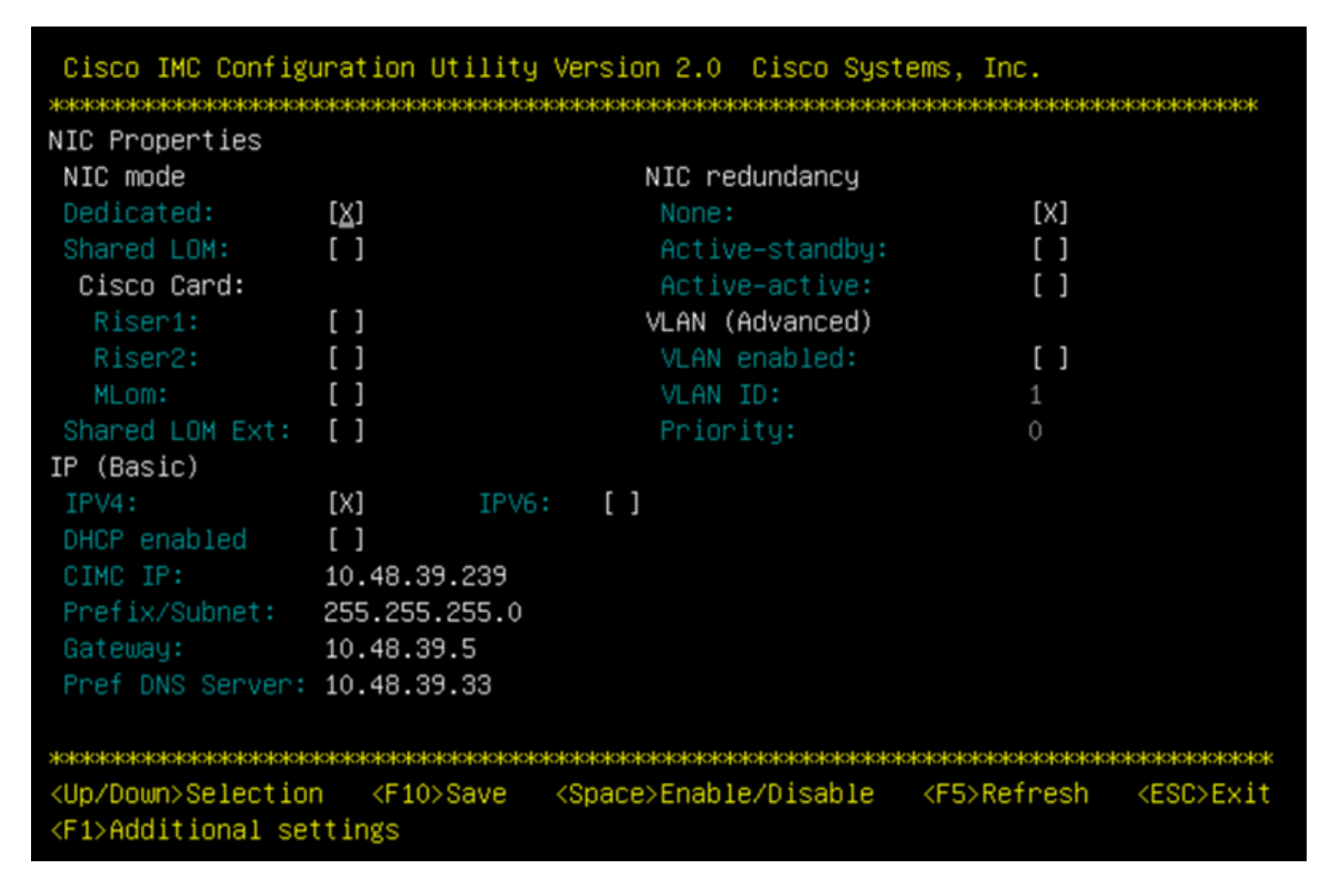

Per accedere a CIMC dalla rete, collegare MSE 3365 allo switch tramite la porta di gestione sul lato posteriore del dispositivo.

### Figura 3. Interfaccia di gestione

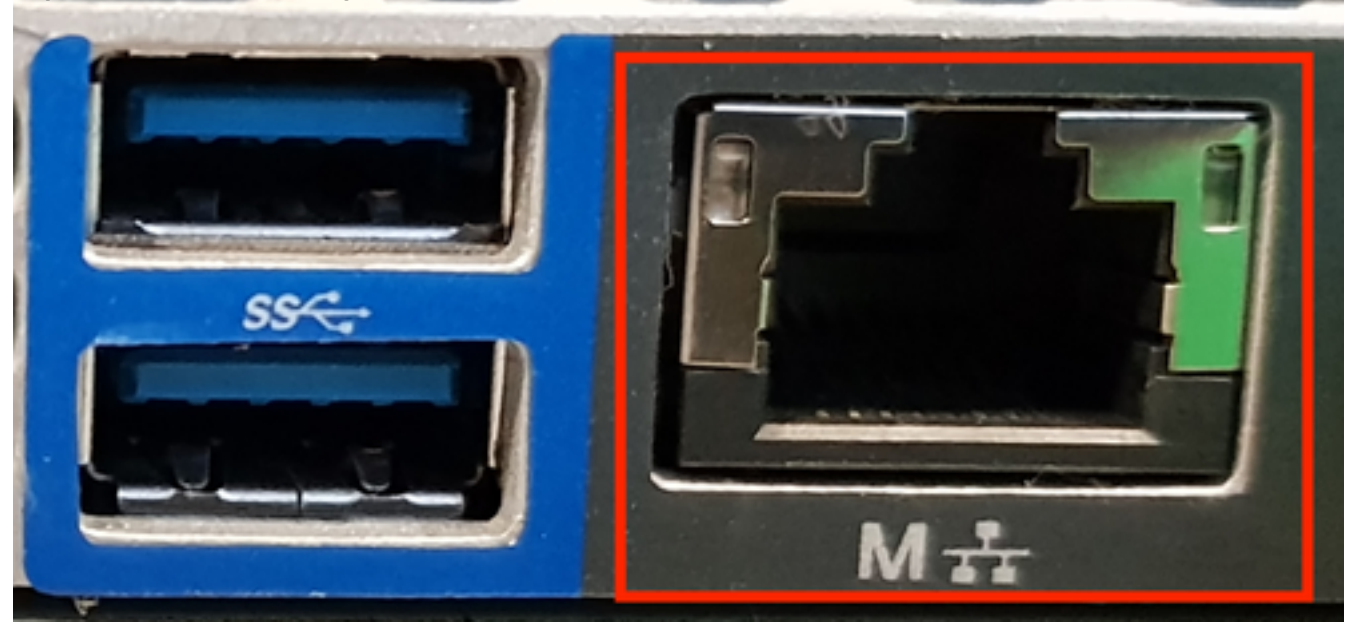

**3.** Nel browser Web Chrome, andare a http://<indirizzo\_ip\_cimc>. Nel caso sia necessaria l'autorizzazione per l'esecuzione di Adobe Flash Player, premere **get Adobe Flash Player** and **Allow**:

### Figura 4. Avvio dell'interfaccia CIMC

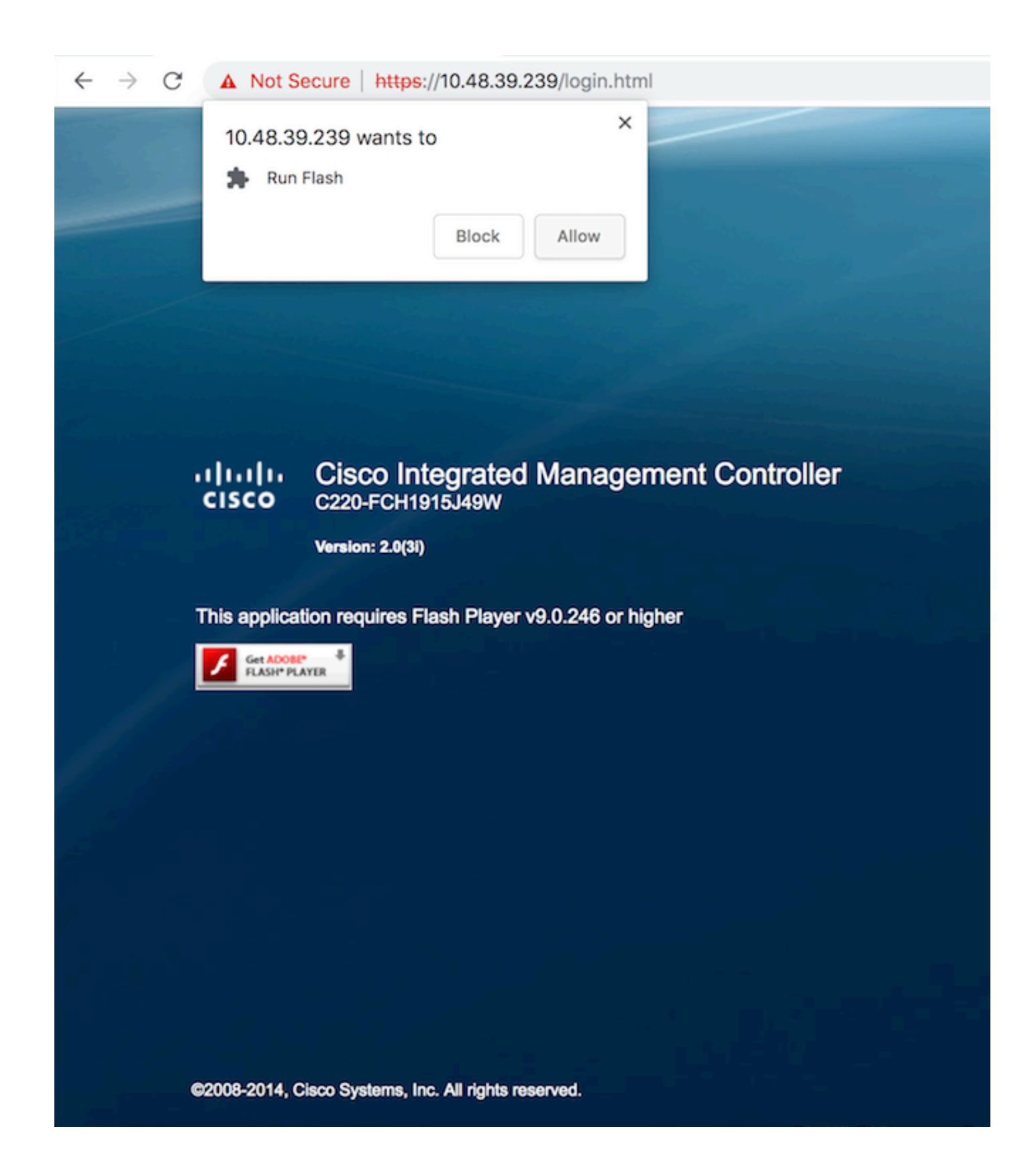

**4.** Quando si accede per la prima volta, il nome utente predefinito è *admin*. La password predefinita è *password*.

Figura 5. Accesso all'interfaccia GUI CIMC

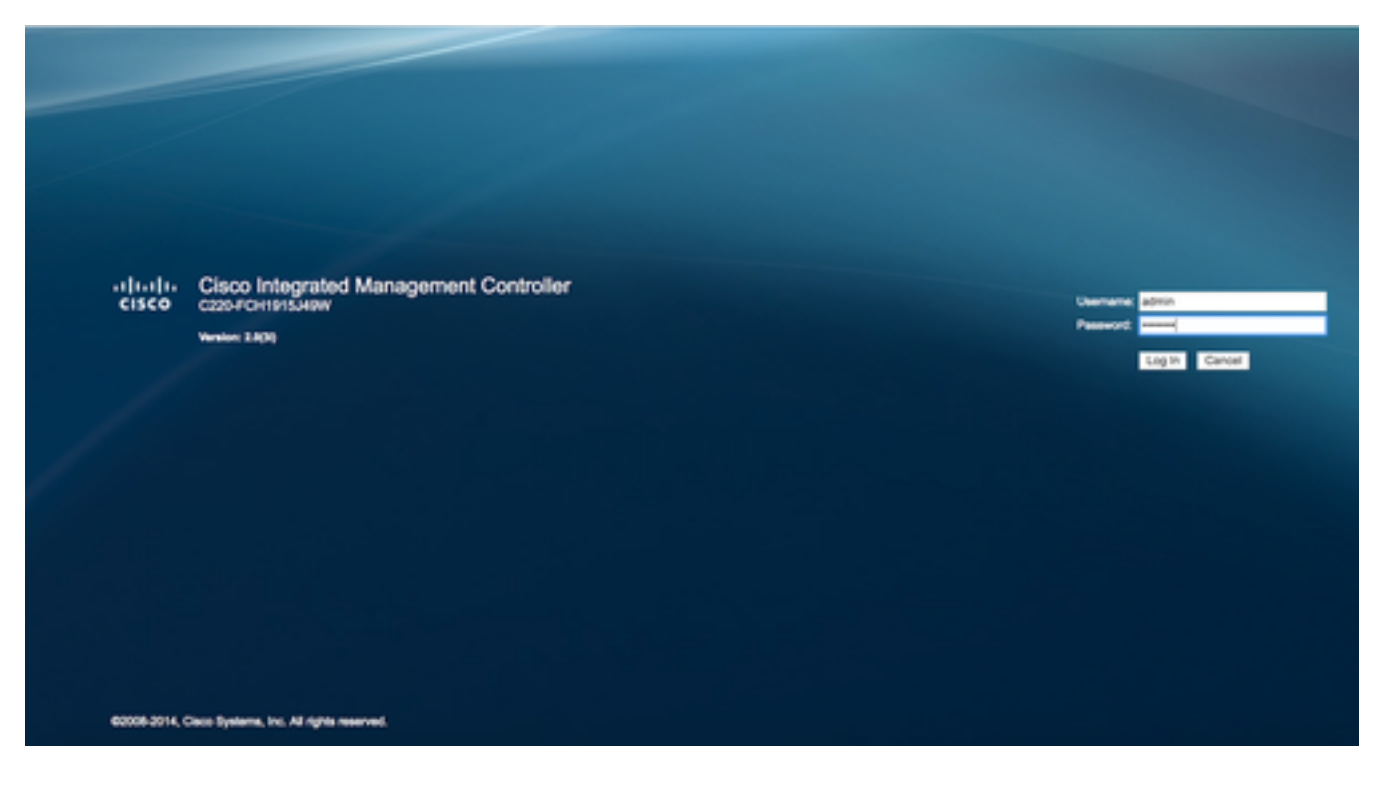

**5.** Premere **Avvia console KVM** e quindi **OK**. Se si utilizza CIMC v2 (figura 5), per eseguire KVM è necessario Java versione 1.6.0\_14 o successive.

Figura 6. Avvio della console KVM su CIMC v2

| cisco Cisco Integra   | ated Managemen      | t Controller             |                                                                                          | Cisco IMC Hostname:<br>Logged in as: | C220-FCH1915349W<br>admin@10.61.78.71 |         |
|-----------------------|---------------------|--------------------------|------------------------------------------------------------------------------------------|--------------------------------------|---------------------------------------|---------|
| Overall Server Status | C   J J 🖩   O       | 0                        |                                                                                          |                                      |                                       | Log Out |
|                       | Server Summary      |                          |                                                                                          |                                      |                                       |         |
| Server Admin Storage  | Actions             | Server Properties        |                                                                                          |                                      |                                       |         |
| Summary               | Power On Server     | Product Name:            |                                                                                          |                                      |                                       |         |
| Inventory             | A Drawn Off Server  | Serial Number:           |                                                                                          |                                      |                                       |         |
| Sensors               |                     | PID:                     | The KVM Viewer requires Java 1.6.0_14 or<br>higher for proper functioning. It seems that |                                      |                                       |         |
| Remote Presence       | Shut Down Server    | UUID:                    | you have either not installed Java or has<br>Java lower than 1.6.0.14. Would you still   |                                      |                                       |         |
| BIOS                  | Power Cycle Server  | BIOS Version:            | like to continue?                                                                        |                                      |                                       |         |
| Power Policies        | Hard Reset Server   | Description:             |                                                                                          |                                      |                                       |         |
| Faults and Logs       | Launch KVM Console  |                          |                                                                                          | J                                    |                                       |         |
| Troubleshooting       | Turn On Locator LED | Server Status            | OK Cencel                                                                                |                                      |                                       |         |
|                       |                     | Power State:             |                                                                                          |                                      |                                       |         |
|                       |                     | Overall Server Status:   | Good                                                                                     |                                      |                                       |         |
|                       |                     | Temperature:             | Good                                                                                     |                                      |                                       |         |
|                       |                     | Overall DIMM Status:     | Good                                                                                     |                                      |                                       |         |
|                       |                     | Power Supplies:          | Good                                                                                     |                                      |                                       |         |
|                       |                     | Fans:                    | 0.00                                                                                     |                                      |                                       |         |
|                       |                     | Locator LED:             | O on                                                                                     |                                      |                                       |         |
|                       |                     | Overall Storage Status:  | Good                                                                                     | J                                    |                                       |         |
|                       |                     | Server Utilization       |                                                                                          | 1                                    |                                       |         |
|                       |                     | Overall Utilization (%): | 2                                                                                        |                                      |                                       |         |
|                       |                     | CPU Utilization (%):     | 1                                                                                        |                                      |                                       |         |
|                       |                     | Memory Utilization (%):  | 0                                                                                        |                                      |                                       |         |
|                       |                     | 10 Utilization (%)       | 0                                                                                        |                                      |                                       | 2       |
|                       |                     |                          |                                                                                          |                                      | Save Changes Reset                    | Values  |

CIMC v3 (figura 6) supporta l'interfaccia HTML5 e non richiede Java.

### Figura 7. KVM basato su HTML

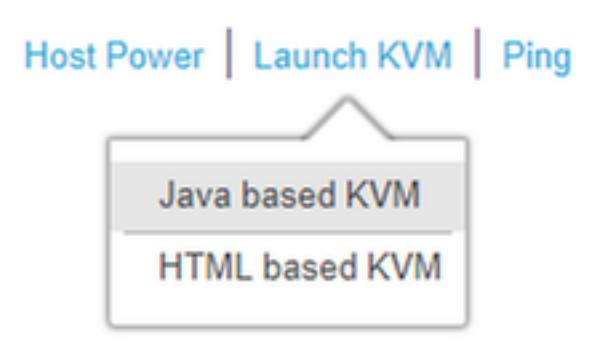

Se si decide di utilizzare lo switch KVM basato su HTML, sarà necessario attivare i popup o fare clic sul collegamento per aprirli manualmente.

### Figura 8. Abilitazione dei popup

|                                                                                                    | □ ☆                                                                                                    |
|----------------------------------------------------------------------------------------------------|----------------------------------------------------------------------------------------------------|
| Pop-Up blocker is enabled. Please disable Pop-Up blocker or add the address bdsol-aci20-c240m4-1 to the allowed sites. | Pop-ups blocked:  • https://bdsol-aci20-c4-1:/html/kvmViewer.html                                                        |
|                                                                                                    | <ul> <li>Always allow pop-ups and redirects from https://<br/>bdsol-aci20-c240m4-1</li> <li>Continue blocking</li> </ul> |
| C240-FCH1933V245                                                                                                    | Manage                                                                                                    |
| 10.48.31.157                                                                                                    |                                                                                                    |
| EC:BD:1D:09:2B:6A                                                                                                    |                                                                                                    |

**6.** Una volta avviato il KVM, premere **Virtual Media** e **Activate Virtual Devices**. Dopo l'attivazione dei dispositivi virtuali, il menu a discesa si espande e vengono visualizzate opzioni aggiuntive. Premere "MAP CD/DVD" per mappare il file ISO:

Figura 9. Mappatura del supporto virtuale

| Ś       | Cisco Virtual KVM Console    | File   | View       | Macros       | Tools    | Power        | Virtual Media                     | Help                    |             |
|---------|------------------------------|--------|------------|--------------|----------|--------------|-----------------------------------|-------------------------|-------------|
| • •     | •                            |        |            |              |          | _            | Create Im                         | age                     | KVM Console |
|         |                              |        |            |              |          |              | 🗸 Activate V                      | îrtual Devices          |             |
| I<br>Ce | ntel(R) Boot<br>opyright (C) | A<br>1 | gen<br>997 | t GE<br>-201 | ∨1<br>4, | .5.!<br>Into | Map CD/D<br>Map Remo<br>Map Flopp | VD<br>ovable Disk<br>ov | on          |

**7.** Selezionare l'immagine CMX scaricata e premere **Map Device**. Una volta premuto, il menu Supporto virtuale si espande nuovamente per mostrare l'immagine mappata:

Figura 10. Mappatura del supporto virtuale

| ver | Virtual Media     | Help                                     | 🕥 🖸    | ਼ |
|-----|-------------------|------------------------------------------|--------|---|
|     |                   | 10.48.39.239 - KVM Console               |        |   |
| •   |                   | Virtual Media - Map CD/DVD               |        |   |
|     | Drive/Image File: | CISCO_CMX-10.5.0-206.is ≎<br>✓ Read Only | Browse | ) |
|     |                   | Map Device                               | Cancel |   |

Figura 11. Il menu a discesa si espande e mostra il nome file dell'immagine mappata

| Virtual Media                     | Help 😋                                                  |
|-----------------------------------|---------------------------------------------------------|
| Create Im                         | age                                                     |
| 🗸 Activate V                      | /irtual Devices                                         |
| CISCO_CM<br>Map Remo<br>Map Flopp | MX-10.5.0-206.iso Mapped to CD/DVD<br>ovable Disk<br>oy |

8. Dopo aver verificato che l'immagine sia collegata correttamente, andare alla scheda
 Alimentazione e selezionare Reset System (warm boot) per ripristinare la macchina. Durante il processo di avvio, premere F7 per avviare l'installazione dell'immagine mappata:

Figura 12. Opzioni di alimentazione su KVM

# PowerVirtual MediaHelpPower On SystemPower Off SystemReset System (warm boot)Power Cycle System (cold boot)

Figura 13. Menu di selezione di avvio CIMC

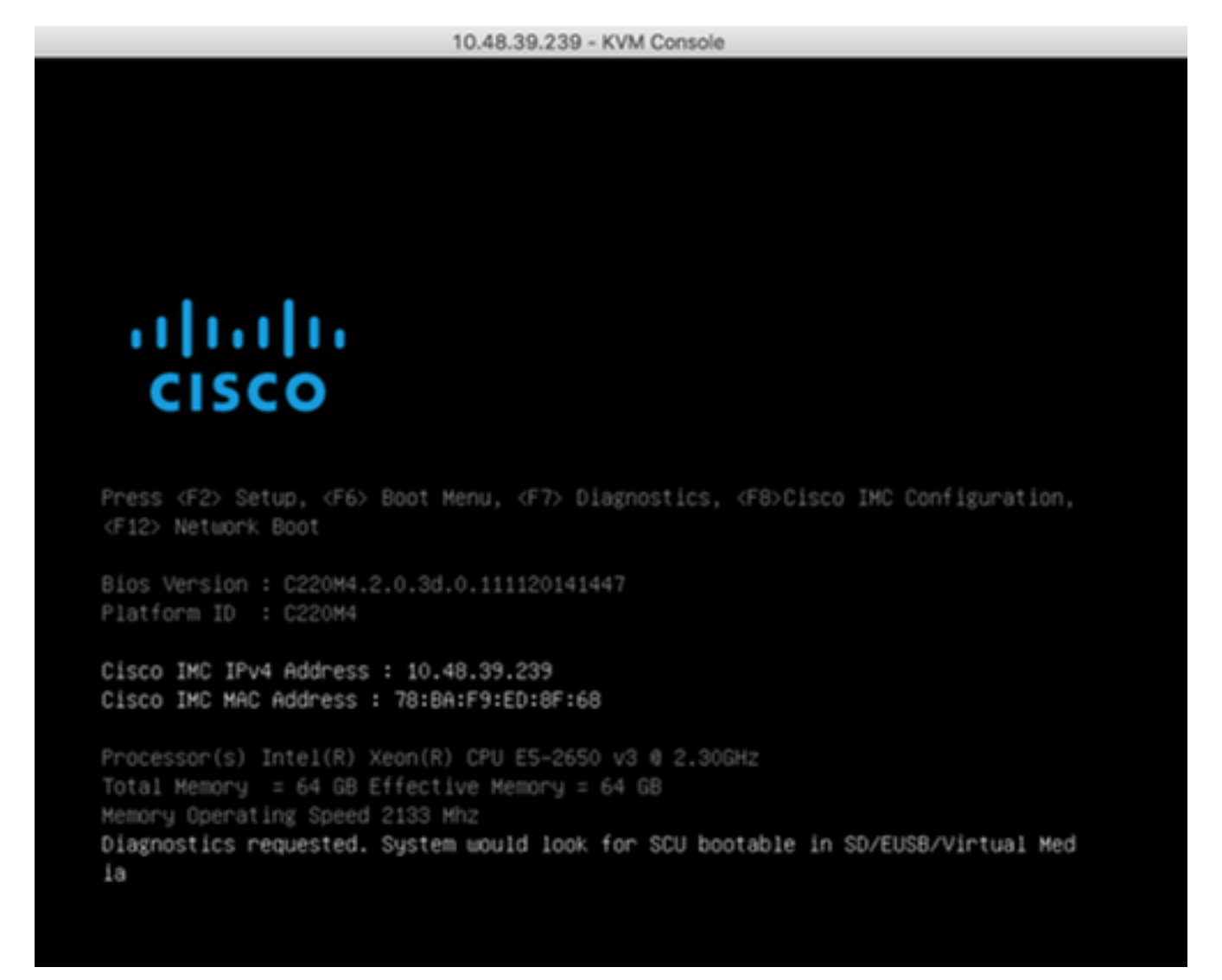

### installazione di immagini CMX

**1.** Selezionare **Install CMX using current console** per continuare l'installazione. Una volta selezionati, gli script di installazione verranno caricati:

Figura 14. Selezione del metodo di installazione CMX

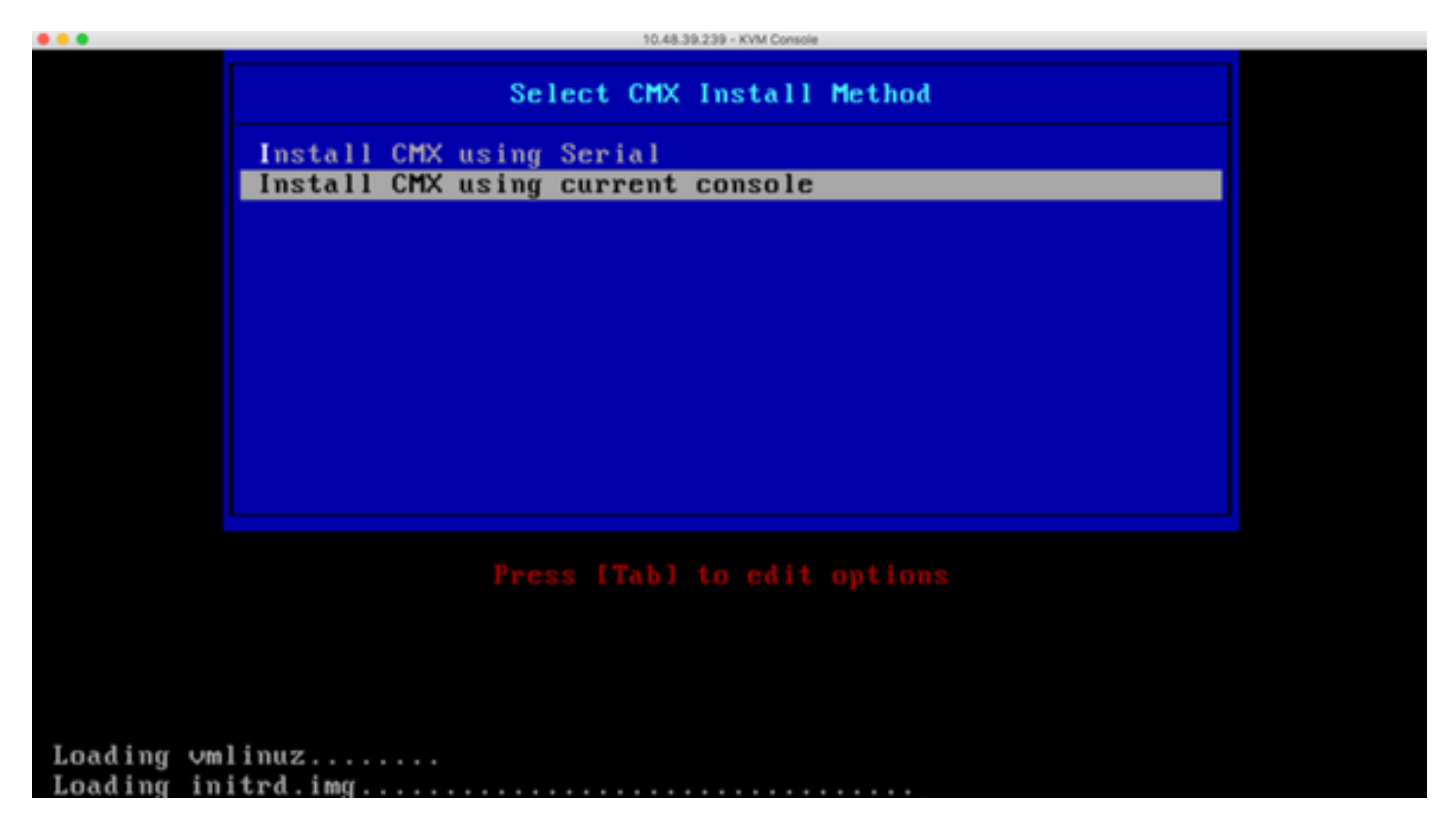

Figura 15. Traccia degli script di installazione di CentOS

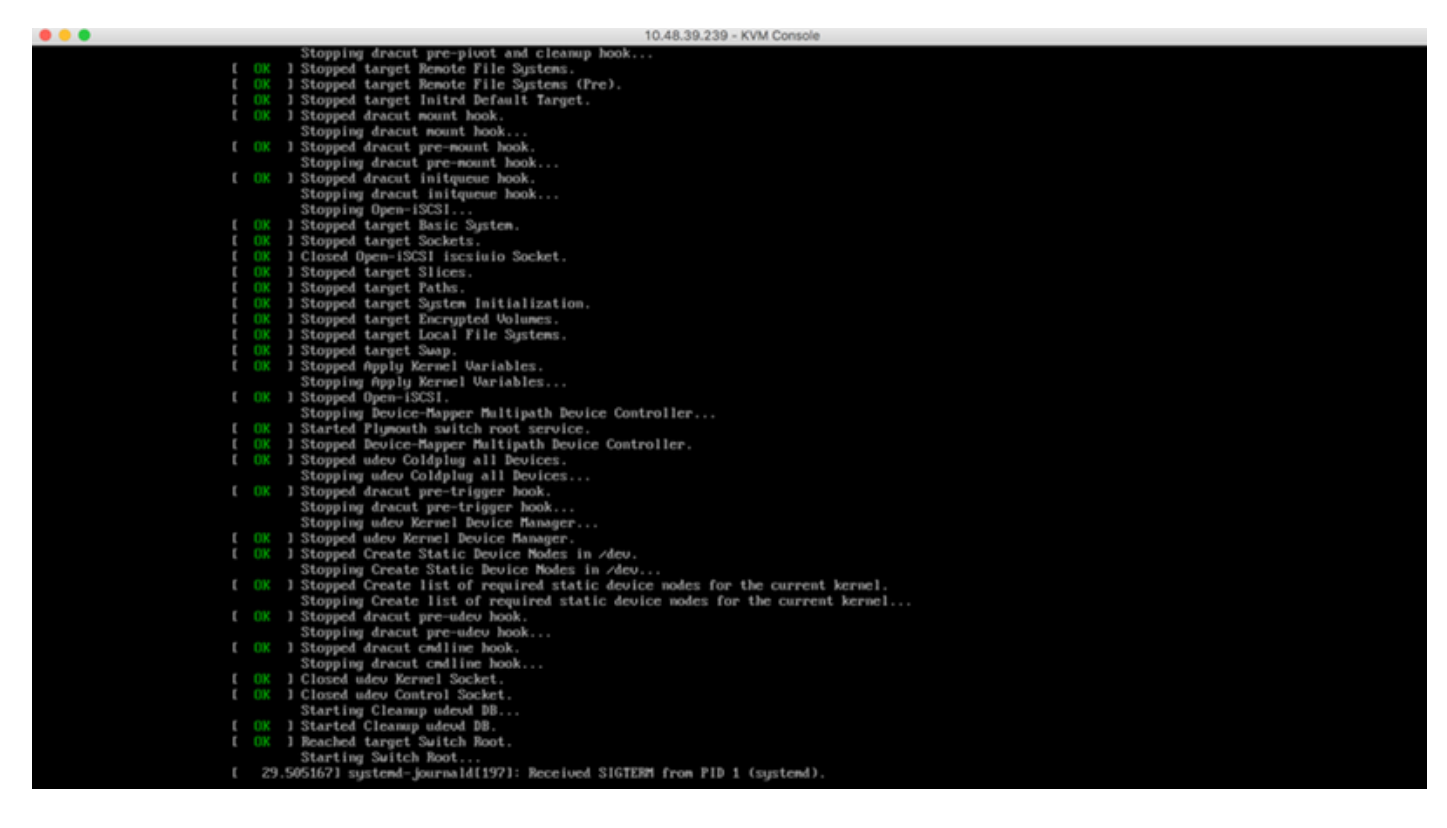

**2.** Una volta avviato il programma di installazione, verrà richiesta una conferma. Digitare **yes**, quindi premere **Invio** per procedere con l'installazione. "Yes" (Sì) potrebbe apparire nell'angolo superiore sinistro:

Figura 16. Richiesta di continuare l'installazione potrebbe non essere allineata

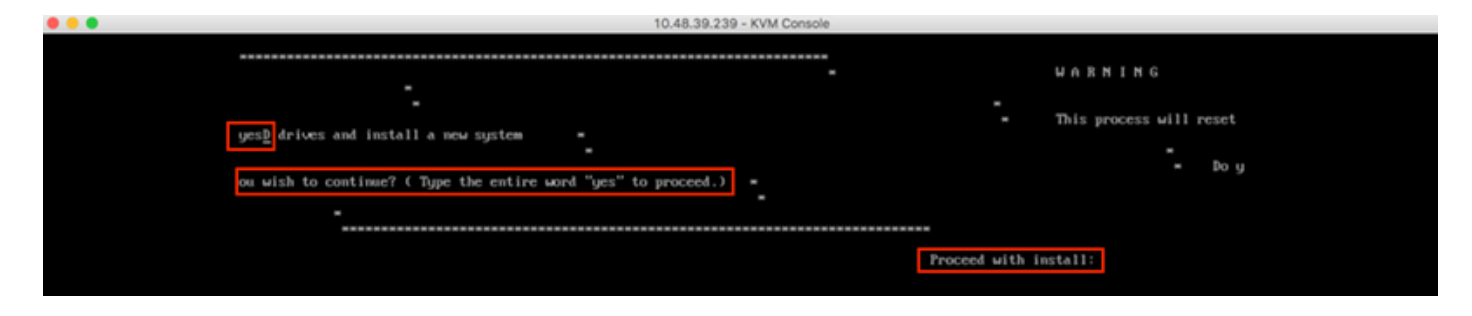

Figura 17. Premendo Invio si avvia l'installazione

| • • • |                                                                                                    | 10.48.39.239 - KVM Console                        |                                                |
|-------|----------------------------------------------------------------------------------------------------|---------------------------------------------------|------------------------------------------------|
|       | <ol> <li>(x) Installation source</li> </ol>                                                                                                    | <ol> <li>(x) Software selection</li> </ol>        |                                                |
|       | (Local media)                                                                                                    | (Minimal Install)                                 | Exit Code: 8x81                                |
|       | 5) [x] Installation Destination                                                                                                    | 6) [x] Kdump                                      | RAID18 virtual                                 |
|       | (Custom partitioning selected)                                                                                                    | (Kdump is enabled)                                |                                                |
|       | <ol> <li>I Network configuration</li> </ol>                                                                                                    | <ol> <li>8) [ ] User creation</li> </ol>          |                                                |
|       | (Not connected)                                                                                                    | (No user will be created)                         |                                                |
|       |                                                                                                    |                                                   | ===== VD 8 (target id: 8) success              |
|       |                                                                                                    |                                                   |                                                |
|       | Progress                                                                                                    |                                                   | Exit Code: 8x88                                |
|       | Setting up the installation environmen                                                                                                    | t.<br>Bard Bard Baldana da ditarditar Barditara d | - Abote 0 10 0 (Accest 11: 0) encode           |
|       | s stand the blob of the stand of the stand o | et Read Policy to Adaptive ReadAhead (            | on Adapter 8, VD 8 (target id: 8) success      |
|       | Creating disklabel on /dew/sda                                                                                                    |                                                   |                                                |
|       |                                                                                                    |                                                   | Exit Code: 8                                   |
|       | Creating xfs on /dev/sdaz                                                                                                    |                                                   |                                                |
|       | fronting stores stored. E                                                                                                    | at Casha Ballow to Blanch on Alastan (            |                                                |
|       | Creating xts on /dev/sda5 3                                                                                                    | et Cache rollicy to Direct on Mapter (            | 8, OD 8 (target 1d: 8) success                 |
|       | Consting supp on designed                                                                                                    |                                                   | Pult Code: 0.00                                |
|       | creating swap on zaevzsaas                                                                                                    |                                                   | EXIL CORE: 8088                                |
|       | Constillant of a set of second set                                                                                                    |                                                   |                                                |
|       | othen Bollbin is configured properly                                                                                                    |                                                   | matest w                                       |
|       | Consting of an identical                                                                                                    |                                                   |                                                |
|       | creating as on zerosaar                                                                                                    | Phillip ulaturi daira configurad and un           | ook log                                        |
|       | Bunning nee-installation scripts                                                                                                    | ANTELO VIPERAL APIVE COM Igurea ana M             | Modify and configuration for paring interfa    |
|       | we we                                                                                                    |                                                   | fouring grou contriguration for making interne |
|       | Starting package installation process                                                                                                    |                                                   |                                                |
|       | Preparing transaction from installatio                                                                                                    | a source                                          |                                                |
|       | Installing libuce (1/293)                                                                                                    |                                                   |                                                |
|       | Installing grub2-common (2/293)                                                                                                    |                                                   |                                                |
|       | Installing centos-release (3/293)                                                                                                    |                                                   |                                                |
|       | Installing setup (4/293)                                                                                                    |                                                   |                                                |
|       | Installing filesustem (5/293)                                                                                                    |                                                   |                                                |
|       | Installing basesystem (6/293)                                                                                                    |                                                   |                                                |
|       | Installing grub2-pc-modules (7/293)                                                                                                    |                                                   |                                                |
|       | Installing bind-license (8/293)                                                                                                    |                                                   |                                                |
|       | Installing neurses-base (9/293)                                                                                                    |                                                   |                                                |
|       | Installing firewalld-filesystem (18/29                                                                                                    | 3)                                                |                                                |
|       | Installing tzdata (11/293)                                                                                                    |                                                   |                                                |
|       | Installing glibc-common (12/293)                                                                                                    |                                                   |                                                |
|       | Installing nss-softokn-freebl (13/293)                                                                                                    |                                                   |                                                |
|       | Installing glibc (14/293)                                                                                                    |                                                   |                                                |
|       | Installing libstdc++ (15/293)                                                                                                    |                                                   |                                                |
|       | Installing neuroes-libs (16/293)                                                                                                    |                                                   |                                                |
|       | Installing bash (17/293)                                                                                                    |                                                   |                                                |
|       | Installing libsepol (18/293)                                                                                                    |                                                   |                                                |
|       | Installing pcre (19/293)                                                                                                    |                                                   |                                                |
|       |                                                                                                    |                                                   |                                                |

**3.** Durante l'installazione, nel prompt viene visualizzato **Esecuzione delle attività di installazione successive all'installazione**. È quindi necessario premere **Invio** per continuare il processo di installazione che dovrebbe durare circa 20-30 minuti:

Figura 18. Informazioni sul prompt

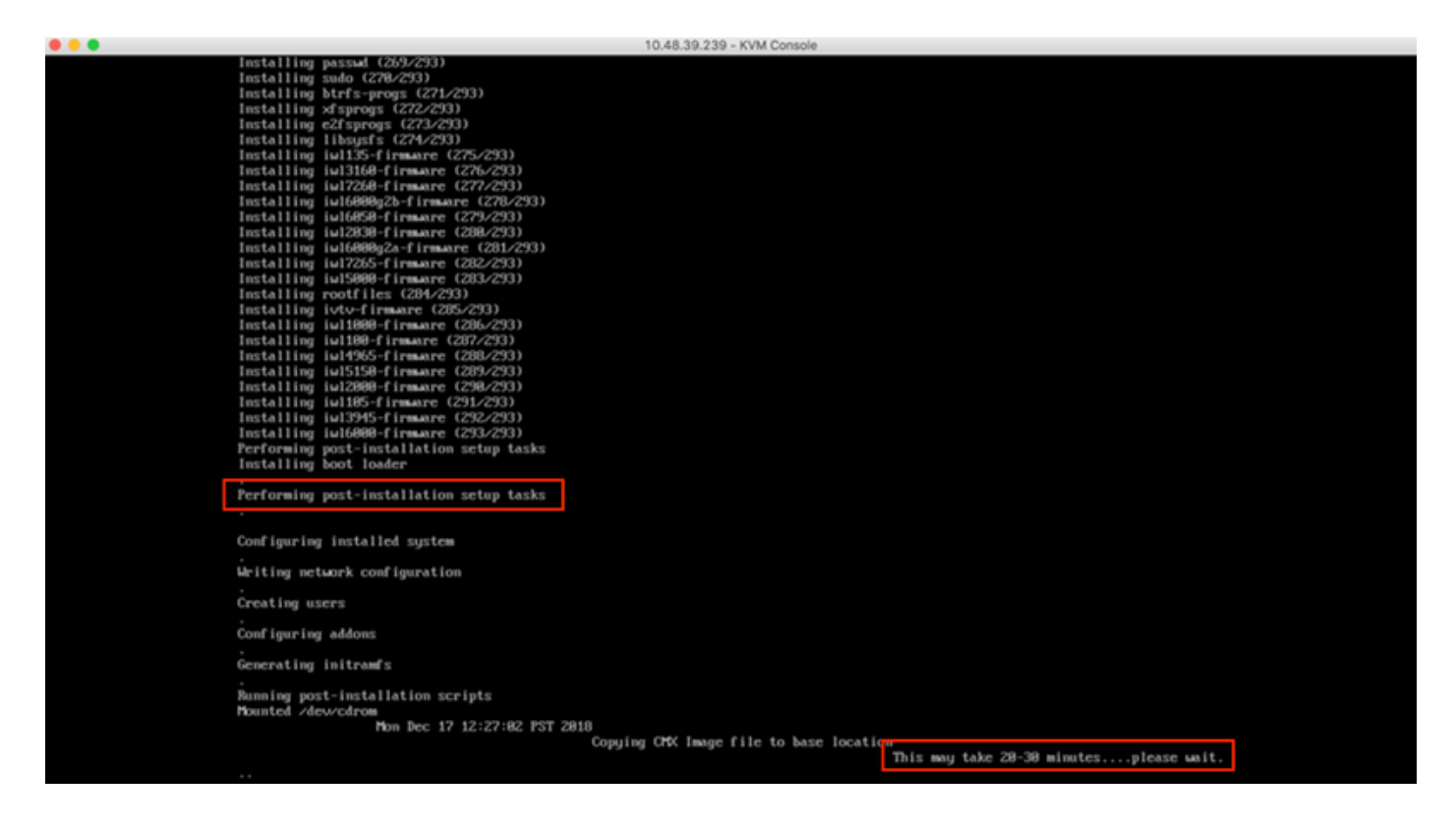

### Impostazione iniziale CMX

**1.** Al termine dell'installazione, il computer verrà riavviato automaticamente. Questa volta, **non premere alcun tasto durante l'avvio**:

Figura 19. Il processo di avvio continuerà senza alcun input dell'utente

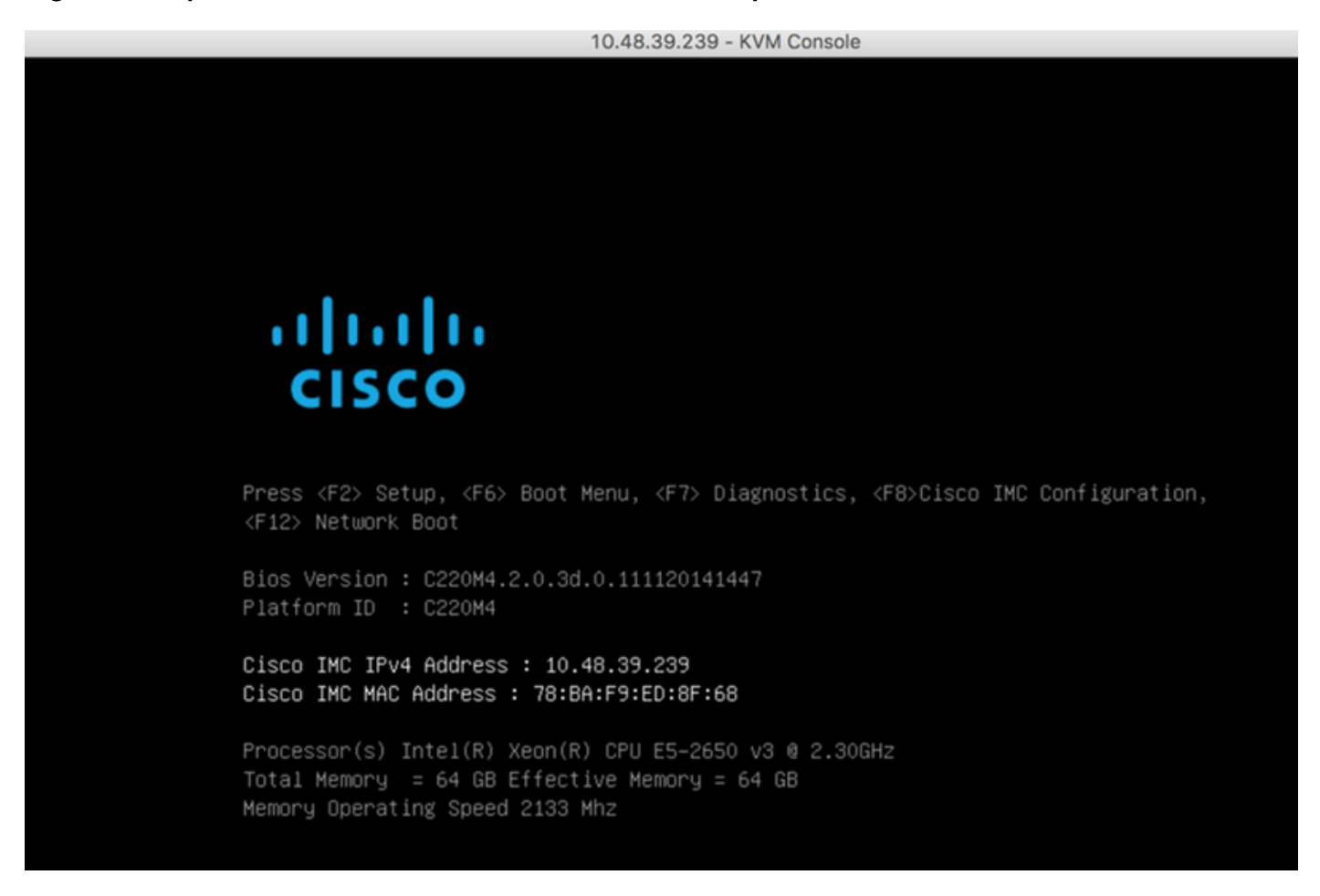

2. Accedere a CMX utilizzando le credenziali predefinite (cmxadmin/cisco) come mostrato in alto:

Figura 20. Accesso iniziale Cisco CMX

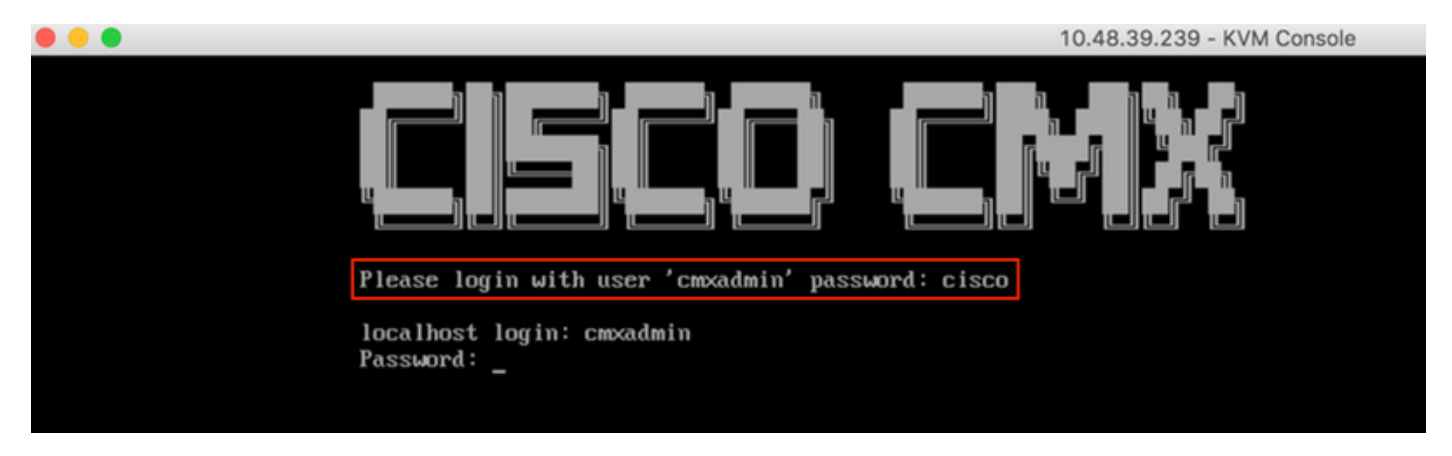

**3.** Verrà richiesto di modificare la password per gli utenti root e cmxadmin. Le specifiche della password devono essere soddisfatte:

Figura 21. Impostazione della password Cisco CMX

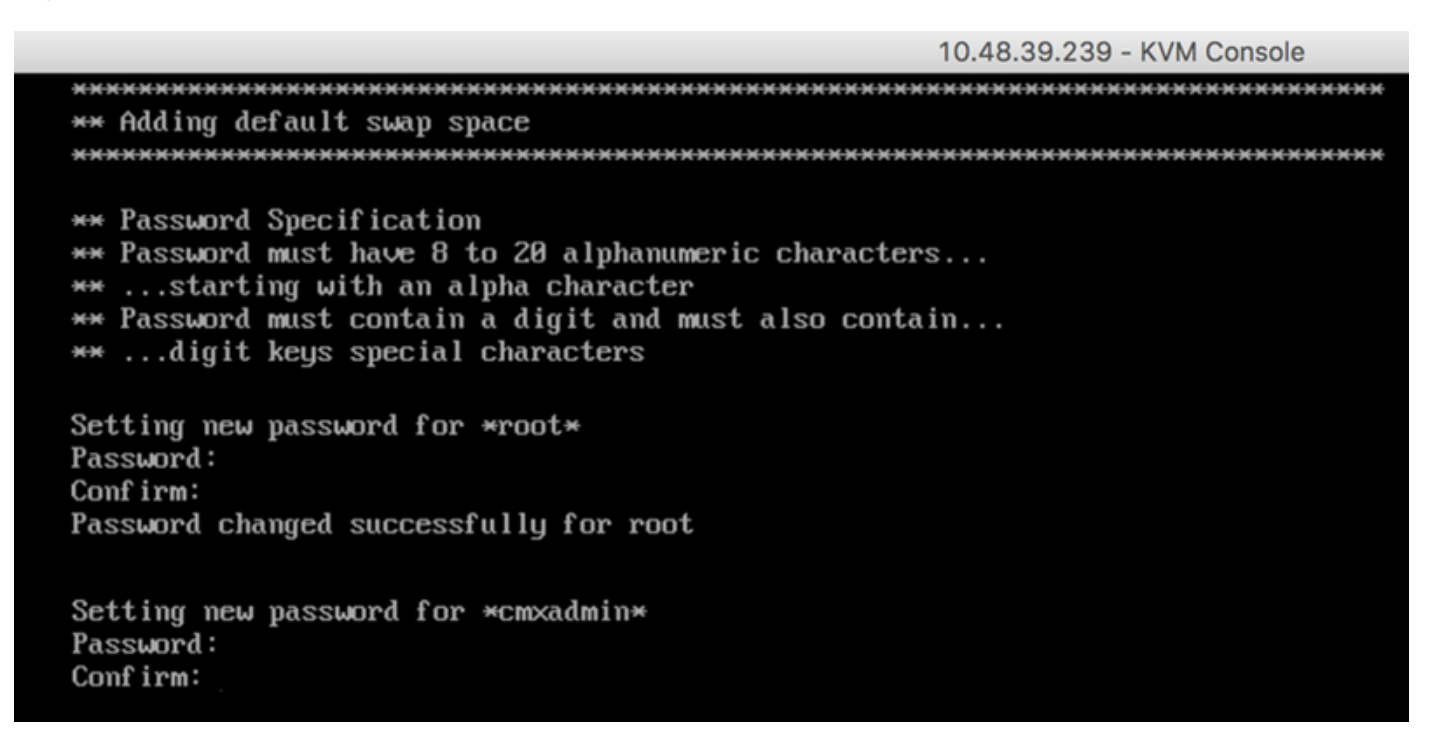

**4.** Configurare i parametri di rete. Gateway e DNS devono essere raggiungibili per poter applicare le impostazioni di rete. In caso contrario, verrà richiesto di configurare nuovamente i parametri di rete. Se sono raggiungibili, i servizi keepalive verranno riavviati. Durante questa procedura, **NON premere Invio**!!!

Figura 22. Configurazione della rete nella configurazione iniziale

| ***************************************              |
|------------------------------------------------------|
| Configuring Network                                  |
| ***************************************              |
| Please enter hostname: cmx-wlaaan                    |
| Please enter IP address: 10.48.71.41                 |
| Please enter netmask: 255 255 128                    |
| Please enter rateway' 10 48 71 5                     |
| Place enter $NS$ certer' 10.10.11.3                  |
| Please enter search devain vanst smallaaan sisse sen |
| riease enter search aomain name; cmxwiadan.cisco.com |
| Are the network settings correct?: yes               |
| Stopping keepalived service                          |
| Verify keepalived service has been stopped           |
| Successfully stopped the keepalived service.         |
| Starting keepalived service                          |

Figura 23. Se il gateway non è raggiungibile, viene visualizzato il prompt di configurazione della rete

```
Restarting network...
Pinging 127.0.0.1.... Success
Pinging 10.48.71.41.... Success
Pinging .... Failed
Error:
The network is not configured properly
Do you want to configure the network again?: _
```

**5.** Dopo il riavvio dei servizi keepalive, l'installazione richiederà di immettere l'indirizzo IP, la regione e il paese del server NTP. Se NTP non viene utilizzato, il prompt passerà alla configurazione del fuso orario e della data/ora.

Figura 24. Configurazione di NTP e fuso orario

```
Restarting network...
Pinging 127.0.0.1.... Success
Pinging 10.48.71.41..... Success
Pinging 10.48.71.5.... Success
Network configuration completed successfully
Checking if the machine meets required specification...
____+
              -----
| Check | Minimum Required | Actual | Result |
| Memory | 24GB
                   1 63GB
                          ł
I CPU
    18
                   1 20
                           . .
                                .
| Disk | 150GB
                          .
                   1167GB
                                .
i hostname i RFC Compliant Hostname i cmx-wlaaan i 🗉
                                +----+----+-----
               ----*---
Configuring NTP Server...
Please enter the NTP server name (blank for no NTP server) []: 10.48.71.33
Setting ntp server 10.48.71.33
Configuring Timezone and date...
Please identify a location so that time zone rules can be set correctly.
Please select a continent or ocean.
1) Africa
2) Americas
3) Antarctica
4) Arctic Ocean
5) Asia
6) Atlantic Ocean
Australia
8) Europe
```

10.48.39.239 - KVM Console

9) Indian Ocean

- 10) Pacific Ocean
- 11) none I want to specify the time zone using the Posix TZ format.

#? 8\_

### Figura 25. Selezione del paese

Please select a country. 1) Albania 18) Guernsey 35) Poland 19) Hungary 2) Andorra 36) Portugal 20) Ireland 37) Romania 3) Austria 21) Isle of Man 38) Russia 4) Belarus 5) Belgium 22) Italy 39) San Marino 6) Bosnia & Herzegovina 23) Jersey 40) Serbia 41) Slovakia 7) Britain (UK) 24) Latvia 25) Liechtenstein 42) Slovenia 8) Bulgaria 43) Spain 9) Croatia 26) Lithuania 10) Czech Republic 27) Luxembourg 44) Sweden 11) Denmark 28) Macedonia 45) Switzerland 29) Malta 12) Estonia 46) Turkey 47) Ukraine 30) Moldova 13) Finland 14) France 31) Monaco 48) Vatican City 15) Germany 32) Montenegro 49) Åland Islands 33) Netherlands 16) Gibraltar 17) Greece 34) Norway #? 5 The following information has been given: Belgium Therefore TZ='Europe/Brussels' will be used. Mon Dec 17 22:08:50 CET 2018. Local time is now: Universal Time is now: Mon Dec 17 21:08:50 UTC 2018. Is the above information OK? 1) Yes 2) No #? 1 The Timezone selected is Europe/Brussels The current time is Mon Dec 17 21:08:58 UTC 2018

Enter Date (YYYY-mm-dd hh:mm:ss) (blank to sync with ntp): []:

**6.** Alla richiesta successiva verrà richiesto di selezionare se si desidera la crittografia del disco. L'installazione CLI termina qui e la configurazione rimanente viene eseguita tramite l'interfaccia Web CMX (GUI).

Figura 26. Configurazione della crittografia del disco

### Installazione nodo CMX

Accedere all'interfaccia utente di CMX da https://<cmx\_ip\_address> :1984. La porta 1984 viene utilizzata solo durante la configurazione iniziale o l'aggiornamento.

1. Accedere utilizzando *cmxadmin* user e la password precedentemente configurata.

### Figura 27. Accesso per l'installazione del nodo GUI CMX

| ← → C ▲ Not Secure   https://10.48.71.41:1984/#login |                                 | \$<br>۵ | 0 | 1 | хE |  | 0 | : |
|------------------------------------------------------|---------------------------------|---------|---|---|----|--|---|---|
| cisco                                                |                                 |         |   |   |    |  |   |   |
|                                                      |                                 |         |   |   |    |  |   |   |
|                                                      | Welcome to the CMX Installation |         |   |   |    |  |   |   |
|                                                      | cmxadmin                        |         |   |   |    |  |   |   |
|                                                      |                                 |         |   |   |    |  |   |   |
|                                                      | Sign in                         |         |   |   |    |  |   |   |
|                                                      | © 2018 Cisco Systems, Inc.      |         |   |   |    |  |   |   |
|                                                      |                                 |         |   |   |    |  |   |   |
|                                                      |                                 |         |   |   |    |  |   |   |
|                                                      |                                 |         |   |   |    |  |   |   |
|                                                      |                                 |         |   |   |    |  |   |   |

**2.** Selezionare il tipo di nodo CMX (Posizione o Presenza). Si noti che questa impostazione non può essere modificata successivamente. Dopo la selezione, attendere il completamento della configurazione e dell'avvio.

Figura 28. Selezione del nodo GUI CMX

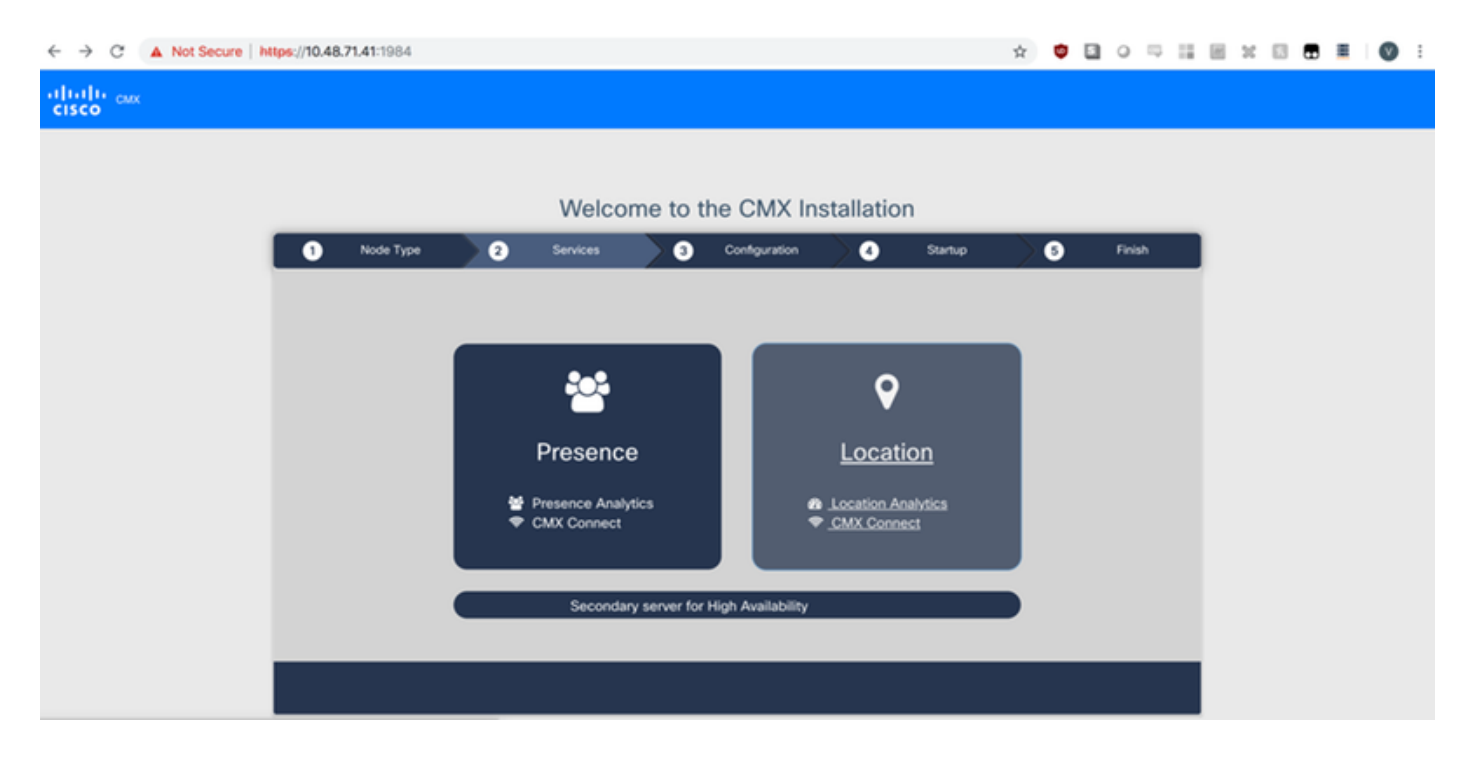

### Figura 29. Installazione della configurazione CMX

| ← → C ▲ Not Secure   I | https://10.48 | . <b>71.41</b> :1984 |    |                                                                                                    |         |               |                                                                                                    |                           | ☆ | • • | 0 5    | 8.3 |  | • |
|------------------------|---------------|----------------------|----|----------------------------------------------------------------------------------------------------|---------|---------------|----------------------------------------------------------------------------------------------------|---------------------------|---|-----|--------|-----|--|---|
| cisco                  |               |                      |    |                                                                                                    |         |               |                                                                                                    |                           |   |     |        |     |  |   |
|                        |               |                      |    |                                                                                                    |         |               |                                                                                                    |                           |   |     |        |     |  |   |
|                        |               |                      |    | Welcom                                                                                                    | e to t  | he CMX In     | stallation                                                                                                    | 1                         |   |     |        |     |  |   |
|                        | 0             | Node Type            | )0 | Services                                                                                                    | ) ()    | Configuration | 0                                                                                                    | Startup                   | > | 5   | Finish |     |  |   |
|                        |               |                      |    |                                                                                                    |         |               | Statu                                                                                                    | s Console                 |   |     |        |     |  |   |
|                        |               |                      |    | Cache_6383     Cache_6384     Cache_6385     Gateway     Consul     Consul     Confd     Database     Cache_6378     Cache_6378     Cache_6380     Cache_6381     Cache_6381     Cache_6381     Cache_6381 |         |               | Qlesspyw     Influxdb     Cassandri     Metrics     Haproxy     Configurat     lodocs     Analytics     Location     Matiabeng     Nmsplb     Connect     Hyperloca | orker<br>a<br>lon<br>line |   |     |        |     |  |   |
|                        |               |                      |    |                                                                                                    | Configu | 52%           |                                                                                                    |                           |   |     |        |     |  |   |
|                        | _             |                      |    |                                                                                                    | ooniigu | ning Gassaliu | a                                                                                                    |                           |   |     |        |     |  |   |
|                        |               |                      |    |                                                                                                    |         |               |                                                                                                    |                           |   |     |        |     |  |   |

Figura 30. Avvio dei servizi CMX

| ← → C ▲ Not Secure | https://10.48. | <b>71.41</b> :1984 |   |                                                                                                    |        |                     |                                                                                                    |                                             | $\dot{\mathbf{x}}$ | ۰ ا | 5 | 0      | 9 11 | E | 20 | 8 |  | <b>V</b> : |
|--------------------|----------------|--------------------|---|----------------------------------------------------------------------------------------------------|--------|---------------------|----------------------------------------------------------------------------------------------------|---------------------------------------------|--------------------|-----|---|--------|------|---|----|---|--|------------|
| cisco              |                |                    |   |                                                                                                    |        |                     |                                                                                                    |                                             |                    |     |   |        |      |   |    |   |  |            |
|                    |                |                    |   |                                                                                                    |        |                     |                                                                                                    |                                             |                    |     |   |        |      |   |    |   |  |            |
|                    |                |                    |   | Welcome                                                                                                    | e to t | he CMX In           | stallatio                                                                                                    | n                                           |                    |     |   |        |      |   |    |   |  |            |
|                    | 0              | Node Type          | 2 | Services                                                                                                    | > 0    | Configuration       | 0                                                                                                    | Startup                                     | $\geq$             | 6   |   | Finish |      |   |    |   |  |            |
|                    |                |                    |   |                                                                                                    |        |                     | Stat                                                                                                    | tus Console                                 |                    |     |   |        |      |   |    |   |  |            |
|                    |                |                    |   | Cache_6383<br>Cache_6384<br>Cache_6385<br>Gateway<br>Consul<br>Confd<br>Database<br>Cache_6378<br>Cache_6378<br>Cache_6380<br>Cache_6381<br>Cache_6382 |        |                     | <ul> <li>✓ Qlesspyv</li> <li>Enfluxdb</li> <li>Cassandt</li> <li>Metrics</li> <li>P Haproxy</li> <li>Configura</li> <li>I coation</li> <li>Matlaber</li> <li>Matlaber</li> <li>Matlaber</li> <li>Connect</li> <li>Hyperloca</li> </ul> | worker<br>ra<br>ation<br>s<br>ngine<br>tion |                    |     |   |        |      |   |    |   |  |            |
|                    |                |                    |   |                                                                                                    | Starte | 13%<br>ed Cassandra |                                                                                                    |                                             |                    |     |   |        |      |   |    |   |  |            |
|                    |                |                    |   |                                                                                                    |        |                     |                                                                                                    |                                             |                    |     |   |        |      | L |    |   |  |            |

3. Premere Fare clic per continuare l'installazione

| Figura | 31.   | Com | oletame   | nto d | ell'insta | allazione | e di | CMX           |
|--------|-------|-----|-----------|-------|-----------|-----------|------|---------------|
| 90.0   | • • • |     | 010101110 |       |           |           |      | <b>U</b> 1111 |

| Welcome to the CMX Installation |                                                                                                    |                                |                                                                                                    |          |  |  |  |
|---------------------------------|----------------------------------------------------------------------------------------------------|--------------------------------|----------------------------------------------------------------------------------------------------|----------|--|--|--|
| 1 Node Type                     | 2 Services                                                                                                    | 3 Configuration                | 4 Startup                                                                                                    | 5 Finish |  |  |  |
|                                 | Cache_6383<br>Cache_6384<br>Cache_6385<br>Gateway<br>Consul<br>Confd<br>Database<br>Cache_6378<br>Cache_6379<br>Cache_6380<br>Cache_6381<br>Cache_6381 | 100%<br>se click to continue s | Status Console<br>Qlesspyworker<br>Influxdb<br>Cassandra<br>Metrics<br>Haproxy<br>Configuration<br>Iodocs<br>Analytics<br>Location<br>Matlabengine<br>Matlabengine<br>Matlabengine<br>Matlabengine<br>Matlabengine<br>Setup |          |  |  |  |

L'installazione è terminata. Viene ora eseguito il reindirizzamento all'Assistente installazione per completare la configurazione specifica del nodo (importazione mappe, associazione con controller wireless e server di posta).

### Figura 32. Assistente installazione base CMX

| ← → C ▲ Not Secure   M            | tps://10.48.71.41/configure/#das | hboard                                                  | × 📬 🗄                         | 1 o 🖓 🔛 🗑 🖬 I 🔘 E                |
|-----------------------------------|----------------------------------|---------------------------------------------------------|-------------------------------|----------------------------------|
| cisco 10.5.0-206                  | SETUP ASSISTANT                  | ୧ ୫୬ ବ ୪%                                               | <b>Å</b>                      | admin ~                          |
|                                   |                                  |                                                         |                               | ard Alerts Patterns Metrics      |
|                                   | Introduction                     | Welcome to CMX                                          |                               |                                  |
| System at a Glar                  | Set New Password                 | Please proceed through this setup assistant to get your | system up and running.        | © Settings                       |
| Node IP Address                   | Maps and Controllers             |                                                         |                               | Memory CPU                       |
|                                   | Mail Server                      |                                                         |                               |                                  |
| cmx-wlaaan 10.48.71.4             | O Done!                          |                                                         |                               | 14.60% 1.41%                     |
|                                   |                                  |                                                         |                               |                                  |
|                                   |                                  |                                                         |                               |                                  |
|                                   |                                  |                                                         |                               |                                  |
| Coverage Details                  |                                  |                                                         |                               |                                  |
| Access Points                     |                                  | □ D                                                     | o not show setup again Cancel | Next System Time                 |
| Placed Missing Active<br>AP AP AP | AP Campus Build                  | ling Floor Zone Total Client Client                     | Tag Tag Interferer AP         | Client Total Mon Dec 17 22:18:17 |
| 0 0 0                             | 0                                | 0 0 0                                                   | 0 0 0 0                       | 0 0                              |